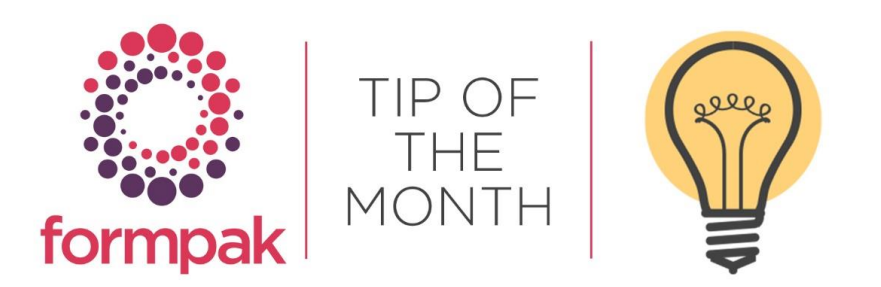

## Modifying Address Details on the CLP Product Label for a TO

You can change the address details on the CLP Product label via 'Manage Document Content'.

Navigate to 'Manage Document Content'.

Select the CLP Product Label from the drop-down menu of Document Design and select 'Add New Content'.

| 📑 Manage Document Conte             | t - TEST (DB2 V10.5)                                               | Search Reset | Add a New Content |
|-------------------------------------|--------------------------------------------------------------------|--------------|-------------------|
|                                     |                                                                    |              |                   |
| On this page you can search for doc | ment content by specified conditions, or add new document content. |              |                   |
| Manage Document Content             |                                                                    |              |                   |
| Code                                |                                                                    |              |                   |
| Description                         |                                                                    |              |                   |
| Content                             |                                                                    |              |                   |
| Document Design                     | LP Product Label                                                   |              |                   |
| Prevent Batch Update                | Any v                                                              |              |                   |
| Creator                             |                                                                    |              |                   |
| Created Date                        | E.g. d/m/yyyy                                                      |              |                   |
| Last Modifier                       |                                                                    |              |                   |
| Last Modified Date                  | • - E.g. d/m/yyyy                                                  |              |                   |

A new window will appear, add the Code exactly as below but input the Code for your TO at the end without the brackets. Add the address details for the big address that appears on the label (see below example). Click Save.

| Anage Document Content - TEST (DB2 V10.5)                             | Save |
|-----------------------------------------------------------------------|------|
| In this page you can modify or delete existing document content.      |      |
| Modify Document Content                                               |      |
| Code klp.companyDtl.(ADD YOUR TO) Description                         |      |
| Content In here input the big address you want to appear on the label |      |
| Prevent Batch Update ®No OYes                                         |      |

Select 'Add New Content' again, input the Code exactly as below but input the Code for your TO at the end without the brackets. Add the address details for the small address that appears on the label (see below example). Click Save.

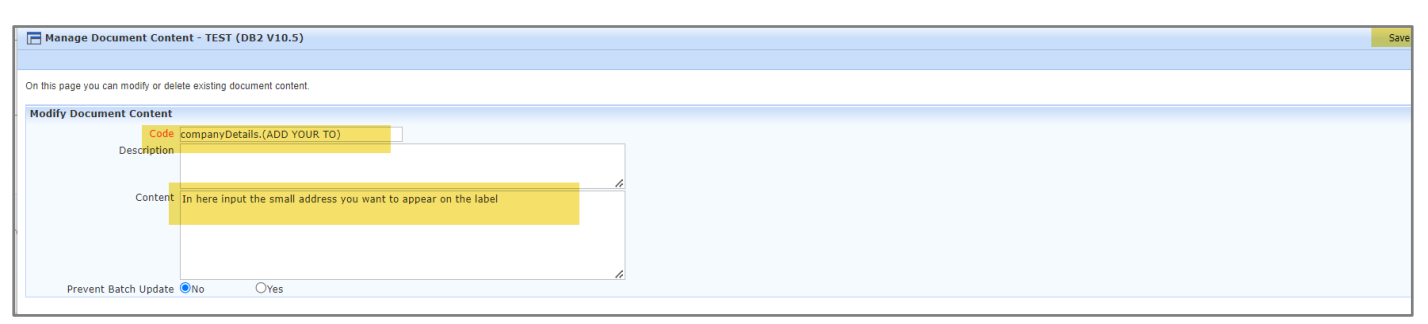

Select 'Add New Content' again, input the Code exactly as below but input the Code for your TO at the end without the brackets. Add the Company name that appears on the label (see below example). Click Save.

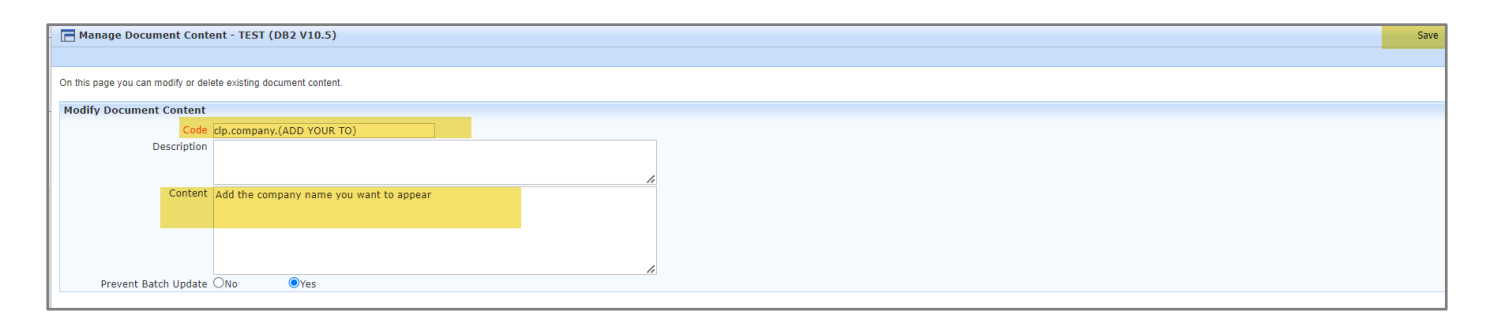

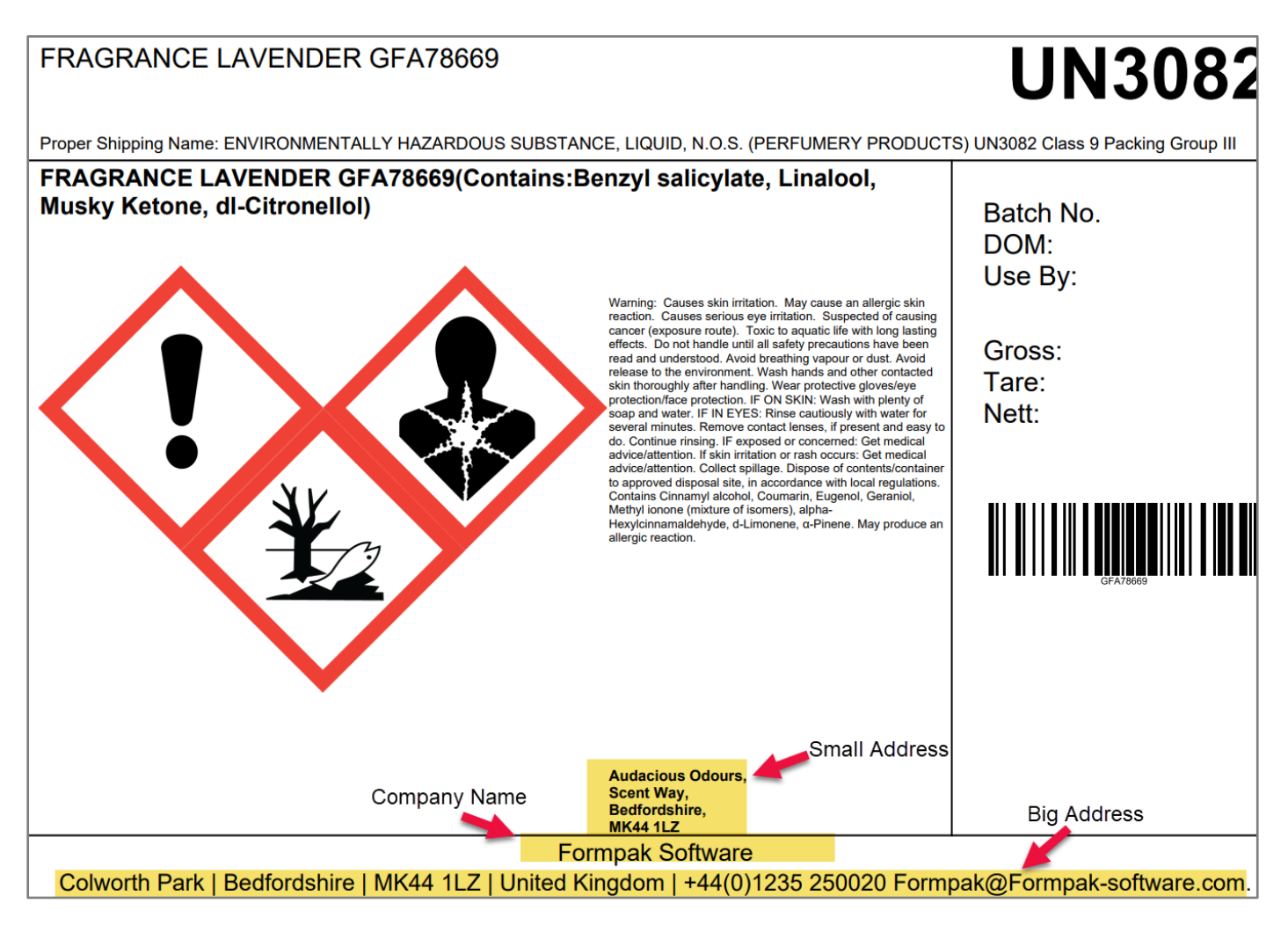

## Mini Tip

## MODIFY P PHRASES WHERE THERE ARE MULTIPLE ANSWERS

Some GHS P Statements have options which may be selected from and others have additional data requirements.

Examples

P260 Do not breathe dust/fume/mist/vapours/spray

P501 Dispose of contents/container to ...

Whilst Formpak has selected what our experts judge to be the best 'catch-all' options, it is possible that Users may wish to amend the wording to better suit their products.

It is possible to add an English translation for Property Names which will replace the standard Property Name.

CLP SDS Before – P 260 already has a variant to limit some of the choices.

| Precautionary | P101, If medical advice is needed, have product container or label at hand.     |
|---------------|---------------------------------------------------------------------------------|
| statements:   | P102, Keep out of reach of children.                                            |
|               | P202. Do not handle until all safety precautions have been read and understood. |
|               | P260, Do not breathe vapour or dust.                                            |
|               | P264, Wash hands and other contacted skin thoroughly after handling.            |
|               | P270, Do not eat, drink or smoke when using this product.                       |
|               | P273, Avoid release to the environment.                                         |
|               | P284 Wear respiratory protection                                                |

## Navigate to Enter Translations.

| Enter Translations           | - TEST (DB2 V10.5)                                          |               |                                              | Search Save R        | eset Cancel Help |               |      |
|------------------------------|-------------------------------------------------------------|---------------|----------------------------------------------|----------------------|------------------|---------------|------|
|                              |                                                             |               |                                              |                      |                  |               |      |
|                              |                                                             |               |                                              |                      |                  |               |      |
| On this page you can view an | d enter translations for documents.                         |               |                                              |                      |                  |               |      |
|                              |                                                             |               |                                              |                      |                  |               |      |
| Enter Translations           |                                                             |               |                                              |                      |                  |               | *    |
| Entity                       | Property Y Attribute N                                      | ame           | ×                                            |                      |                  |               |      |
| Reference Language           | Value in Entity v Language To Edit English (United Kingdo v |               |                                              |                      |                  |               |      |
| Code                         | P260                                                        |               |                                              |                      |                  |               |      |
| Reference Content            |                                                             |               |                                              |                      |                  |               |      |
| Translation                  |                                                             |               |                                              |                      |                  |               |      |
| Creator                      |                                                             |               |                                              |                      |                  |               |      |
| Created Date                 |                                                             | E.g. d/m/yyyy |                                              |                      |                  |               |      |
| Last Modifier                |                                                             |               |                                              |                      |                  |               |      |
| Least Medifierd Date         |                                                             |               |                                              |                      |                  |               |      |
| Last Modified Date           |                                                             | E.g. u/m/yyyy |                                              |                      |                  |               |      |
| Code                         | Reference Language                                          |               | Language To Edit<br>English (United Kingdom) | Prevent Batch Update | Last Modifier    | Last Modified | Date |
|                              |                                                             |               |                                              |                      |                  |               |      |
| P260                         | Do not breathe dust/fume/gas/mist/vapour/spray.             |               | li.                                          | NO 👻                 |                  |               |      |
|                              |                                                             |               | 1116                                         |                      |                  |               |      |
| P260(a)                      | Do not breathe vapour or dust.                              |               | Do not breathe vapour                        | YES                  |                  |               |      |
|                              |                                                             |               | / <i>IR</i> ,                                | 100                  |                  |               |      |
|                              |                                                             |               |                                              |                      |                  |               |      |
| P260(a)(USHA)                | Do not preatne vapour or dust.                              |               | li.                                          | NO                   |                  |               |      |
|                              |                                                             |               |                                              |                      |                  |               |      |
|                              |                                                             |               |                                              |                      |                  |               |      |

Prevent Batch Update will prevent the added translation from being over-written in future.

CLP SDS After

| Precautionary statements: | P101, If medical advice is needed, have product container or label at hand.<br>P102, Keep out of reach of children.<br>P202. Do not handle until all safety precautions have been read and understood.            |  |  |  |
|---------------------------|----------------------------------------------------------------------------------------------------|--|--|--|
|                           | P264, Wash hands and other contacted skin thoroughly after handling.<br>P270, Do not eat, drink or smoke when using this product.<br>P273, Avoid release to the environment.<br>P284_Weat.respiratopy_protection. |  |  |  |

Please be mindful that if you are changing the translation for English, you should also change the translation for every other language too, as the data on labels and in SDS must be consistent whatever language in which it is printed.